# How do I check if HP Web Services are enabled on my touchscreen printer?

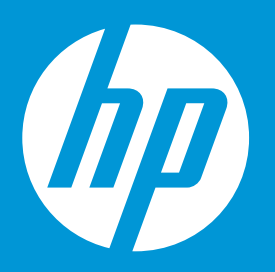

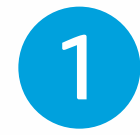

## **Initial Printer Setup:**

- Configure your printer according to the instructions on the packaging
- Ensure that your printer is connected to the internet

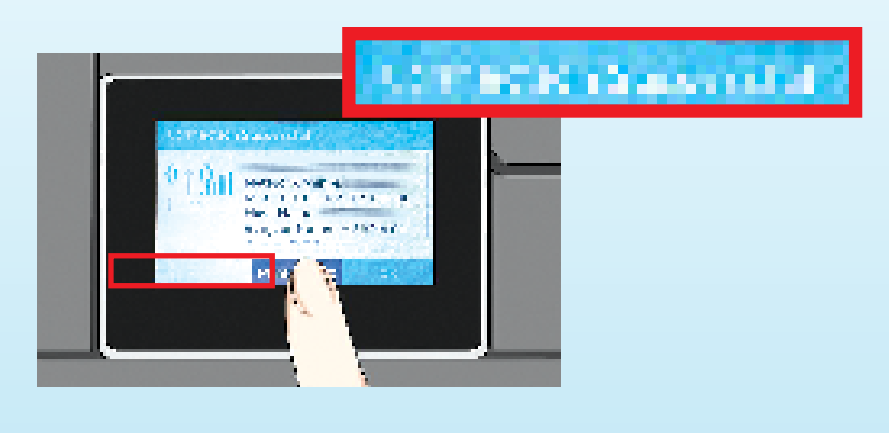

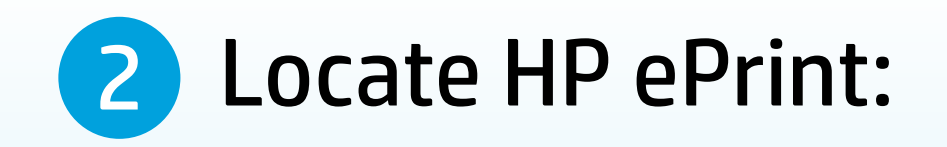

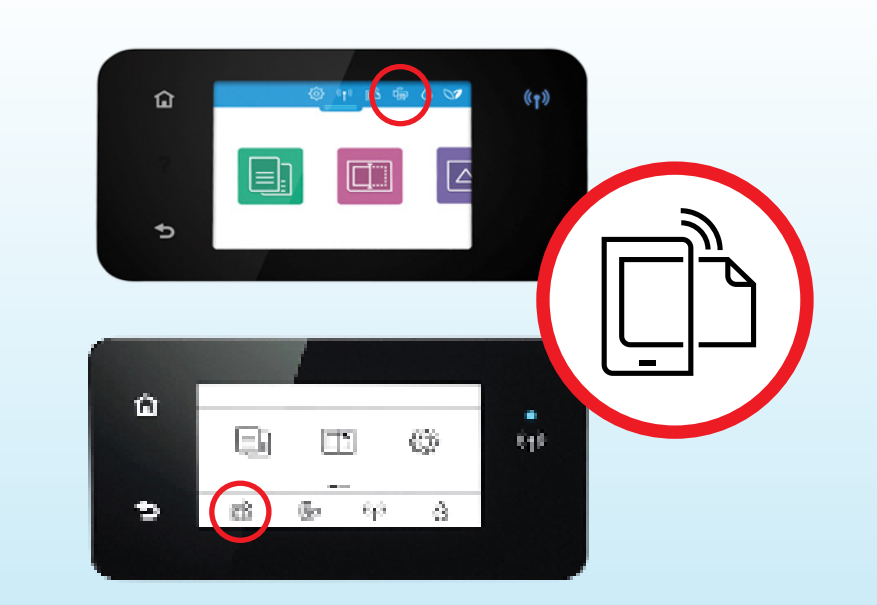

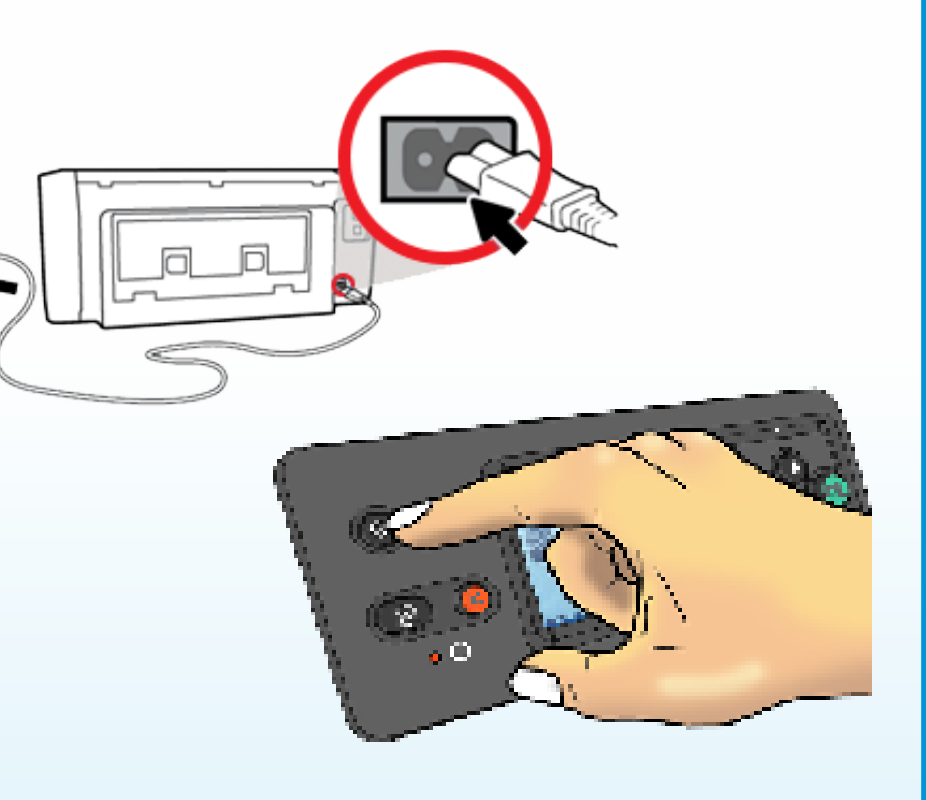

30

• Tap on the HP ePrint icon located on the touchscreen display

## 3 Check If HP Web Services Are Enabled:

#### Not yet enabled:

 A setup page will appear; follow the on-screen instructions to set up Web Services

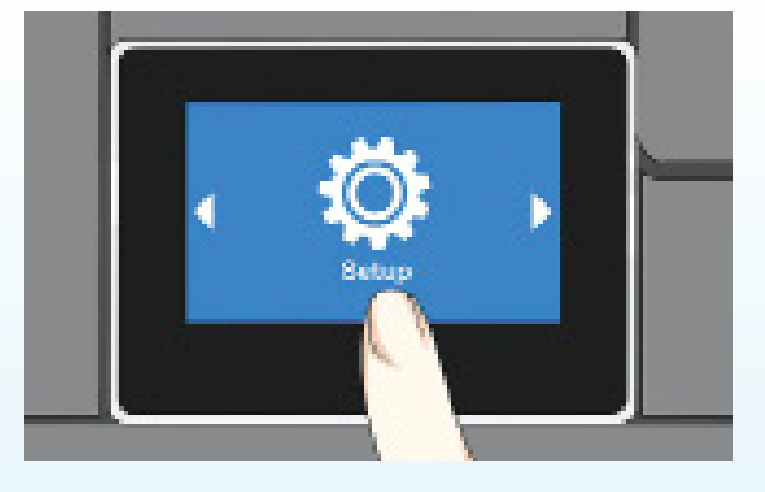

#### Once enabled:

 A Web Services summary page will appear

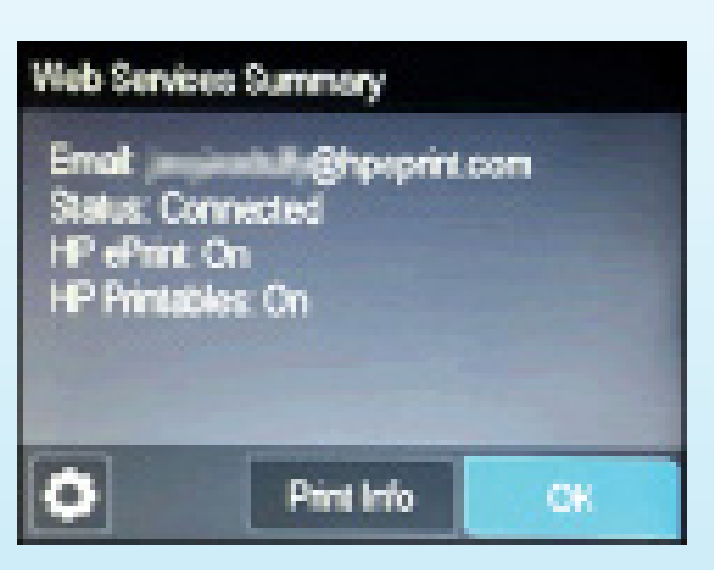